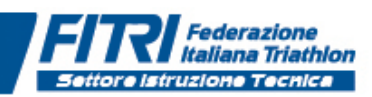

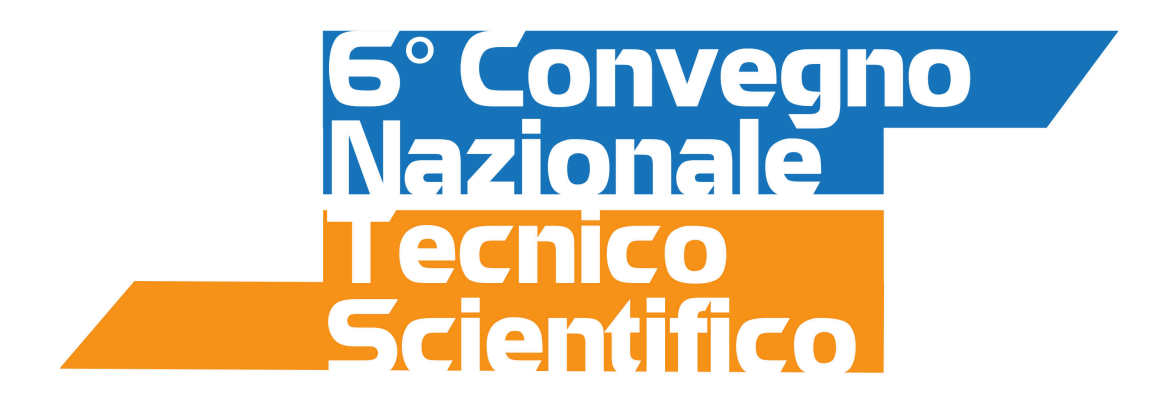

# **PROCEDURA D'ISCRIZIONE**

# PASSO 1.

Seguire il link di rimando situato sul sito federale http://formazionefitri.it/joomla/index.php/s-i-t/convegno-nazionale/iscrizione-convegno

# PASSO 2.

Compilare il form per l'inserimento dei dati. Gli asterischi rossi indicano i campi obbligatori.

| Home LOGIN PROV                                                           | E PSN S.I.T.       |                                     |
|---------------------------------------------------------------------------|--------------------|-------------------------------------|
| FIRITUM D                                                                 | Convegno: *        | Sesto Convegno Nazionale - Cesena 🔻 |
| 6° Convegno<br>Nazionale<br>Tecnico                                       | Cognome: *         |                                     |
| 4 Centre 2017<br>Sede Technogym - via Calcines, 2801<br>47521 Cesens (FC) | Nome: *            |                                     |
|                                                                           | Tessera Fitri: *   |                                     |
|                                                                           | Codice fiscale: *  |                                     |
|                                                                           | Email: *           |                                     |
|                                                                           | Conferma email: *  |                                     |
|                                                                           | Telefono: *        |                                     |
|                                                                           | Data di nascita: * |                                     |
|                                                                           | Iscriviti          |                                     |

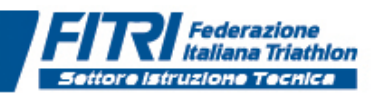

## PASSO 3.

Cliccando su ISCRIVITI, partirà una comunicazione automatica di conferma pre-iscrizione alla mail inserita nel form.

| $\square$ | preiscrizione Convegno Nazionale Cesena                                                                                                    |
|-----------|----------------------------------------------------------------------------------------------------|
|           |                                                                                                    |
|           |                                                                                                    |
|           |                                                                                                    |
|           |                                                                                                    |
| Buongi    | prno.                                                                                                    |
| U         |                                                                                                    |
| l'ufficio | "Settore Istruzione Tecnica" na ricevuto la sua preiscrizione al 6" Convegno Nazionale FTERI.                                                                 |
| Non ap    | pena verificata la regolarità del tesseramento federale, verrà inviata mail contenente le istruzioni per il pagamento del Convegno tramite bonifico bancario. |
|           |                                                                                                    |
| Cordial   | Isaluti                                                                                                    |
| Segrete   | ria SIT                                                                                                    |
| o-Biere   |                                                                                                    |

#### PASSO 4.

Il Settore Istruzione Tecnica FITRI verificherà la posizione dell'iscritto e se compatibile con i requisiti di accesso, abiliterà la procedura di effettiva iscrizione e pagamento inviando nuova comunicazione con le istruzioni da seguire (vedi sotto).

| Formazione Fitri <info@formazionefitri.it> settoreistruzionetecnica@fitri.it +</info@formazionefitri.it>                                                                                                    |  |  |  |  |
|----------------------------------------------------------------------------------------------------|--|--|--|--|
| Conferma iscrizione Sesto Convegno Nazionale FITRI - Cesena 4 Novembre 2017                                                                                                    |  |  |  |  |
|                                                                                                    |  |  |  |  |
| Gentile                                                                                                    |  |  |  |  |
| con la presente, si conferma l'avvenuta preiscrizione al 6°convegno Nazionale FITRI che si svolgerà a Cesena.                                                                                                    |  |  |  |  |
| Al fine di perfezionare l'iscrizione al Convegno è necessario procedere al pagamento della quota prevista e inviare, utilizzando il link                                                                                                    |  |  |  |  |
| http://formazionefitri.it/joomla/index.php/s-i-t/convegno-nazionale/convegnouploadbonifico                                                                                                    |  |  |  |  |
| copia del bonifico da intestare a:<br>Federazione Italiana Triathlon<br>Banca: Banca Nazionale del Lavoro Agenzia CONI 6306<br>Stadio Olimpico - curva sud 00194 Roma<br>ABI: 01005 CAB: 03309 CIN: Z CC: 000000010131<br>IBAN: IT60Z01005033090000001131<br>Specificare la causale: Iscrizione Convegno Nazionale FITRI 2017 – cognome e nome.<br>l'invio della quota del bonifico perfeziona l'iscrizione e implica la presa visione per l'iscrizione al CN. |  |  |  |  |
| QUOTA PAGAMENTO ISCRIZIONI                                                                                                    |  |  |  |  |
| Tecnici FITri<br>In regola con il tesseramento 2017<br>Entro il 13.09.2017 - € 60,00                                                                                                    |  |  |  |  |
| Dal 14.09.2017 al 13.10.2017 - € 70,00                                                                                                    |  |  |  |  |
| Importante: inserire correttamente il proprio numero di tessera; il file da inviare deve essere del tipo PDF o JPEG con peso massimo 3000 Kb l' Cordiali saluti<br>Segreteria SIT Cordiali saluti<br>Segreteria S.I.T.                                                                                                    |  |  |  |  |

## PASSO 5.

Nella comunicazione sarà inserito un link che porterà ad un nuovo form nel quale sarà necessario ed obbligatorio inserire il numero di tessera ed allegare copia in pdf del bonifico bancario con il pagamento dell'iscrizione.

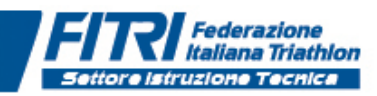

| Home        | LOGIN | PROVE PSN   | S.I.T.           |          |  |
|-------------|-------|-------------|------------------|----------|--|
| Tessera: *  |       |             |                  |          |  |
| Bonifico: * |       | Scegli file | Nessun file sele | ezionato |  |
| Invia       |       |             |                  |          |  |

Importante: il tecnico DEVE necessariamente inserire il proprio numero di tessera corretto e uguale a quello utilizzato in fase di registrazione.

#### PASSO 6.

Dopo la verifica sul pagamento, il SIT conferma l'iscrizione e comunica l'effettiva conclusione della procedura (vedi sotto).

| 0                                          | Formazione Fitri <info@formazionefitri.it> settoreistruzionetecnica@fitri.it -<br/>Conferma iscrizione Sesto Convegno Nazionale FITRI - Cesena 4 Novembre 2017</info@formazionefitri.it> |
|--------------------------------------------|----------------------------------------------------------------------------------------------------|
| Gentile<br>con la p<br>Cordiali<br>Segrete | resente, si conferma l'avvenuta iscrizione al 6°convegno Nazionale FITRI che si svolgerà a Cesena.<br>saluti<br>ria S.I.T.                                                               |